# Morningstar Office Academy Day 2: Reports

|        | Overview                                                                                                    |    |
|--------|----------------------------------------------------------------------------------------------------|----|
| Lesson | 1: Understanding Reporting Levels                                                                                                    | 2  |
|        | Overview                                                                                                    |    |
| Lesson | 2: Generating Reports                                                                                                    | 3  |
|        | Overview       -       -3         What should I know about management reports?       -       -         What should I know about client-level reports?       -       -         What should I know about account-level reports?       -       -         What should I know about account-level reports?       -       -         What should I know about account-level reports?       -       -         What should I know about security-level reports?       -       - |    |
| Lesson | 3: Report Generation Methods                                                                                                    | 8  |
|        | Overview       -       -       -       -       8         How do I save reports locally?       -       -       -       8         How do I find and open reports I've saved in Morningstar Office?       -       -       -       9         How do I organize saved reports?       -       -       -       10         How do I upload external documents to Morningstar Office?       -       -       12                                                                  |    |
| Lesson | 4: Batch Report Templates                                                                                                    | 13 |
|        | Overview       -       -       13         How do I create batch reports?       -       -       13         How do I create a batch template?       -       -       13                                                                                                    |    |
| Lesson | 5: Batch Report Schedules                                                                                                    | 14 |
|        | Overview                                                                                                    |    |
| Lesson | 6: Analytical Reports                                                                                                    | 16 |
|        | Overview                                                                                                    |    |

| Practical Application Exercises                                     |
|---------------------------------------------------------------------|
| Overview 17                                                         |
| Exercise 1: Generate the Assets Under Management report 17          |
| Exercise 2: Generate the Client Return Summary for a client 17      |
| Exercise 3: Generate the Client Return Summary for an account 17    |
| Exercise 4: Generate an Investment Detail Report 18                 |
| Exercise 5: Save and retrieve a report within Morningstar Office 18 |
| Exercise 6: Organize reports within Morningstar Office 18           |
| Exercise 7: Create a batch report template                          |
| Exercise 8: Create a batch report schedule 19                       |
| Exercise 9: Generate the Snapshot Report                            |

# Morningstar Office Academy Day 2: Reports

The content of this document mirrors the lessons demonstrated in both Reports sessions on Day 2 of the Morningstar Academy online classes.

**Overview** 

The last section of this document lists practical application exercises designed to help you put into practice key actions demonstrated in this session.

The morning session focuses on Reporting basics. The following topics are covered:

- what are the different levels of reporting within Morningstar Office
- how to run reports at each of the different reporting levels, and
- review elements of reports at each level.

The afternoon session focuses on Archiving and Batch Reporting. The following topics are covered:

- how to save reports
- manage your reports archive
- upload documents into Morningstar Office from your local drive
- create a batch report template
- create a batch schedule, and
- review analytical reports, which can be generated for prospects.

## **Lesson 1: Understanding Reporting Levels**

In this lesson, you will learn about the different reporting levels available in Morningstar Office. Understanding these levels should help you determine how to run reports from the application: do you want to see information at your practice, at the client level, at the account level, or at the security level?

Four reporting levels in Morningstar Office present more detailed information about the content you create. Each report level offers the capability to drill down to more detailed information about your practice, clients, accounts or securities. The table below offers information about each of these levels.

What are the four

**Overview** 

reporting levels in Morningstar Office?

| Level              | Description                                                                                                    |
|--------------------|----------------------------------------------------------------------------------------------------|
| Management Reports | The broadest reporting level for your practice, it provides information such as assets under management across all clients.                 |
| Client Reports     | Provides information on accounts at the client level. That<br>is, a client's accounts are aggregated, to see overall client<br>performance. |
| Account Reports    | Provides information on a single account, such as account performance.                                                                      |
| Security Reports   | Provides information on individual securities, such as a fund's holdings or its expenses.                                                   |

## **Lesson 2: Generating Reports**

In this lesson, you will learn about the following topics:

- what you should know about creating reports at each reporting level, and
- identifying elements of reports at each level.

Management reports can be generated from anywhere within Morningstar Office via the menu bar at the top of the screen. From the menu bar, select

#### Reports...Management Reports.

The Management reports allow you to track your assets under management across all clients, see a list of all your accounts, generate global reports for billing, balances, cash flows and more.

What should I know about management reports?

**Overview** 

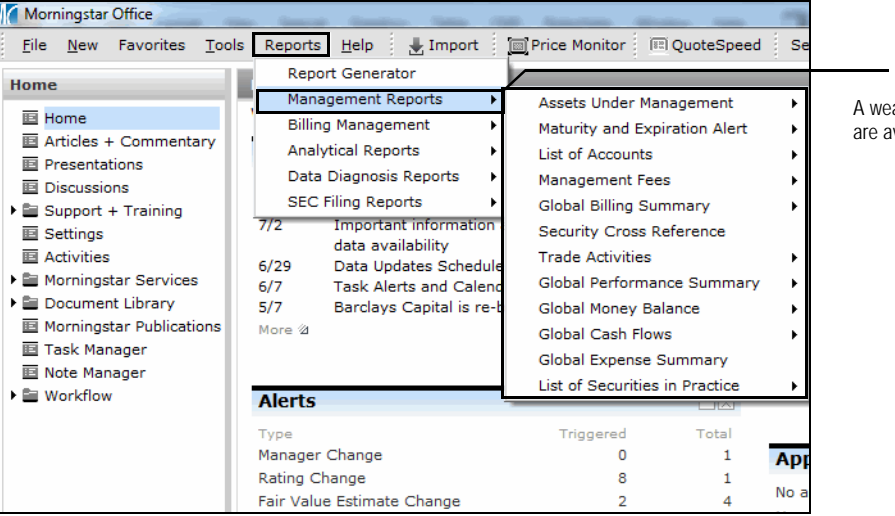

A wealth of management reports are available from this menu

Overview

Client-level reports can be generated from the Client window. To see these reports, do the following:

- 1. Go to the **Client Management** tab.
- 2. Double click a **client** record. The Client window opens.
- 3. From the menu bar in the Client window, select **Reports**...**Client**, then choose the report you want to see.

Tou can use the Report Options dialog box for the report you select to customize the report.

What should I know about client-level reports?

| Lice inclusion revented points including inclusion inclusion inclusina inclusion inclusion inclusion inclusin inclu | Morningstar Office                                                                                                    | Cools Reports Help : Jupport : Price Monitor : POunteSpeed : Search fi                                                                                                    |                                                                   |
|----------------------------------------------------------------------------------------------------|----------------------------------------------------------------------------------------------------|----------------------------------------------------------------------------------------------------|-------------------------------------------------------------------|
| Image: Alerts       File Tools Reports Help Search for       In This View       A number of reports and egenerated from the Client with the Client withe Client with the Client withe Client with th                            | File       New       Favorites         Home       Client       Clients         □       Clients       □         □       Clients       □         □       Activities       □         □       Activities       □         □       Alerts       □         □       Task Manager       □         □       Note Manager       □         □       Saved Reports       □ | cols       Reports       Help       Import       Price Monitor       RudesSpeed       Search f         Clients       Action • ① Export       Export       Print       New • Search • ¥ Mail Merge       Second Ran         Name       Net Assets       Date       Net Assets       USD         Import       Print       New • Search • ¥ Mail Merge       Second Ran         Name       Net Assets       Date       Net Assets         Import       Client - Brown Family       Net Assets       Net Assets         Import       Client - Brown Family       Client Return Summary       Client Position Summary         Import       Portfolio       Projected Cash Flows       Projected Cash Flows       Performance         Pans       Alerts       Account Summary       Prixed Income       Net Worth Statement         Alerts       Account Summary       Aggregate       Aggregate         Import       Client We       Account Overview       Aggregate       RA         Import       Reports       RA       Merged       RA | A number of reports<br>can be generated<br>from the Client window |

What should I

account-level reports?

know about

Account-level reports can be generated wherever accounts are displayed in a grid view, or when viewing the holdings of an account.

You can generate account-level reports for one or multiple accounts from the clientlevel grid view. Do the following:

1. Go to the **Client Management** tab.

- 2. Double-click a **client** record. The Client window opens.
- 3. Select the **account(s)** for which you want to generate a report.

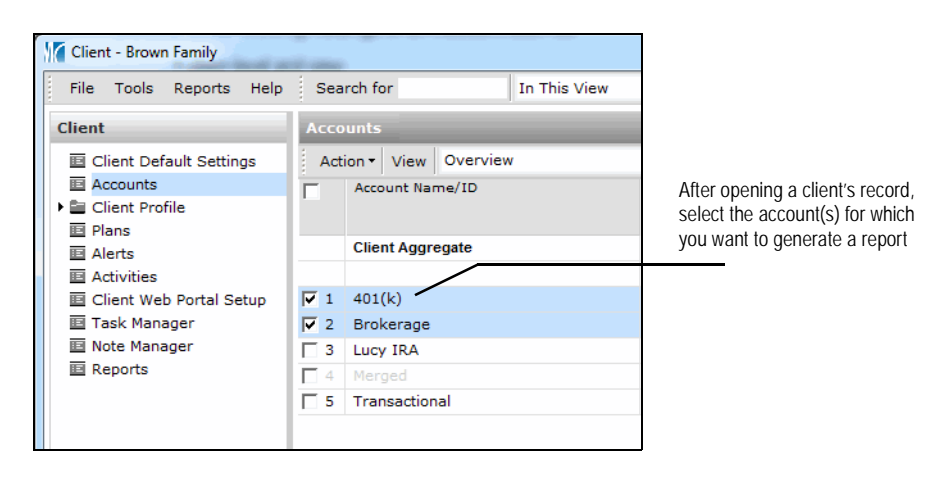

4. From the menu bar in the Client window, select **Reports...Portfolio**, then choose the **report** you want to see.

You can use the Report Options dialog box to customize the report.

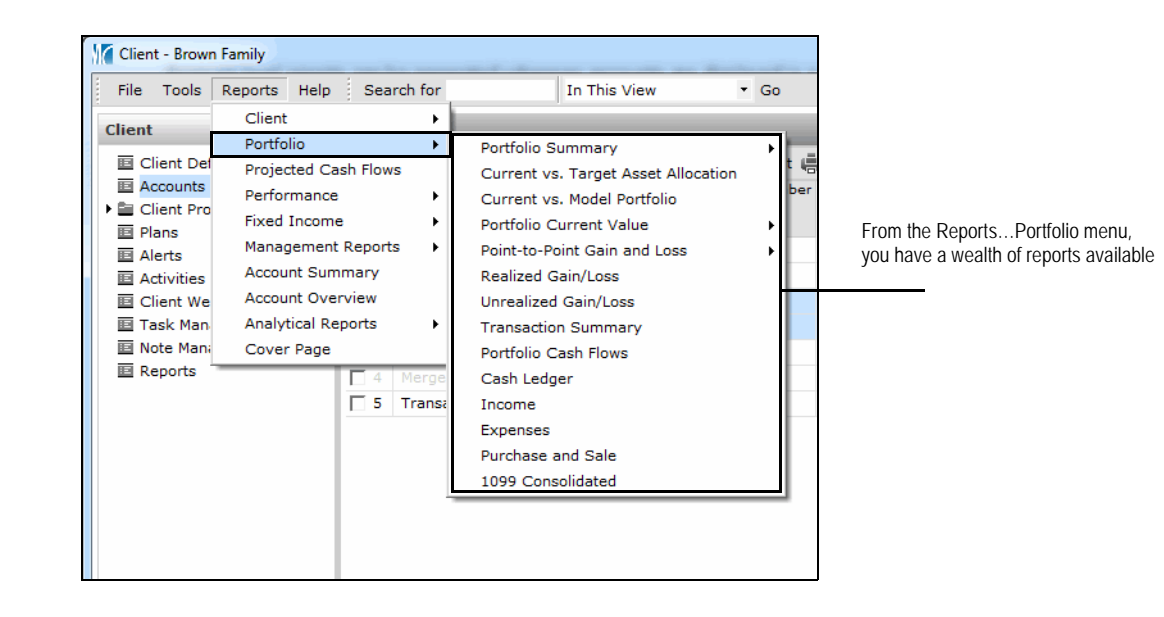

You can also generate account-level reports from the Action menu. Do the following:

- 1. Go to the Client Management tab.
- 2. Double-click a **client** record. The Client window opens.
- 3. Select the **account(s)** for which you want to generate a report.
- 4. From the Action menu, select Reports, then choose the report you want to generate.
  - Tou can use the Report Options dialog box to customize the report.

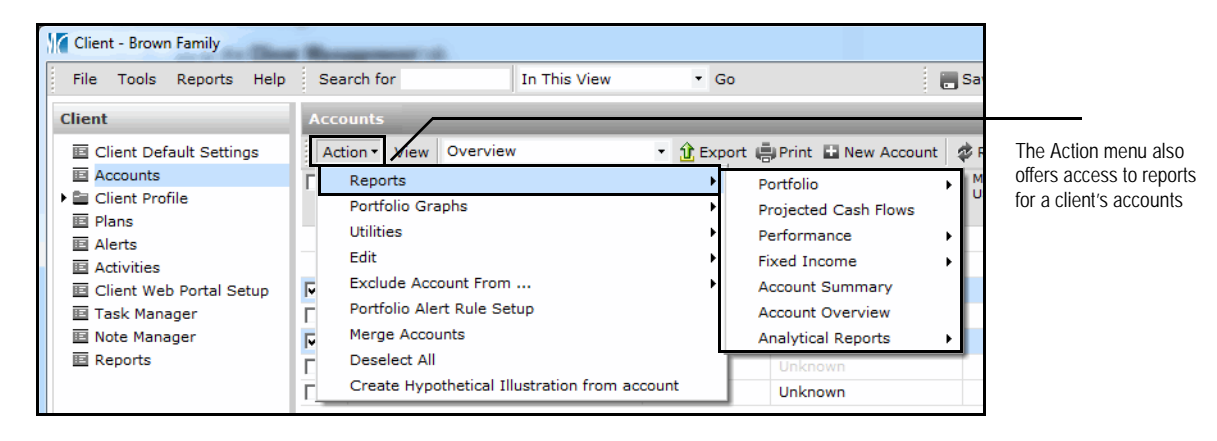

You can generate account-level reports from the Account level grid view. Do the following:

- 1. Go to the **Client Management** tab.
- 2. Double-click a **client** record. The Client window opens.
- 3. Double-click an **account**. The Account window opens.
- From the menu bar in the Accounts window, select **Reports**, then choose the report you want.

Tou can use the Report Options dialog box to customize the report.

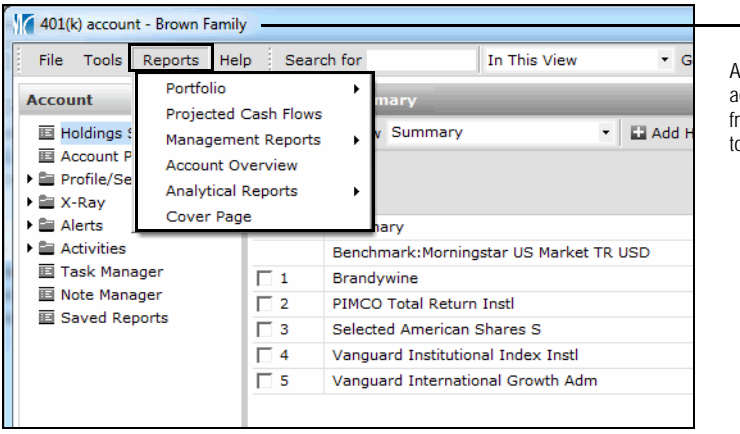

After drilling down to the account level, all of the options from the Reports menu will relate to the account you have open

You can generate security-level reports from the Research tab, but you can also generate these reports from the Client Management or Portfolio Management tabs. Do the following:

What should I know about security-level reports?

- 1. Go to the **Client Management** tab.
- 2. Double-click a **client** record. The Client window opens.
- 3. Double-click an **account**. The Account window opens.
- 4. Select one or more securities.
- 5. From the Action menu, select Security Reports, then choose the report you want.

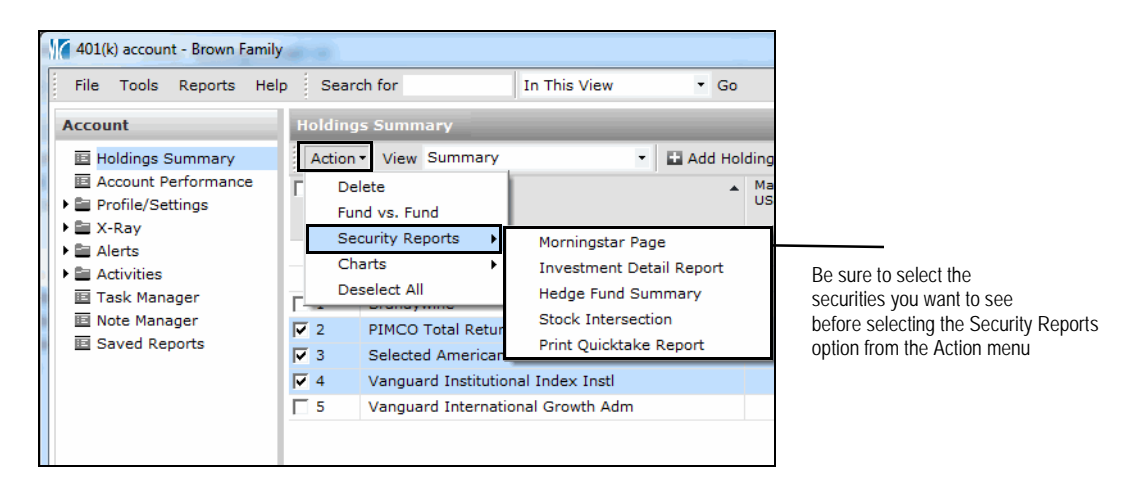

**Overview** 

### **Lesson 3: Report Generation Methods**

In this lesson, you will learn about the following topics:

- saving reports to your local drive
- finding and opening saved reports
- archiving reports within Morningstar Office, and
- managing archived reports.

Reports can be saved to your local drive, or within Morningstar Office. Reports saved in Morningstar Office will remain until you delete them. How do I save reports locally?

To save a report to your local drive, do the following after generating the report:

- 1. Enter a **Report Title**.
- 2. Click the **magnifying glass** icon. The Save As dialog box opens.

| Morningstar Office                                                                                                    | Chattanes A                                             | ingenet in         | (a - main spanne) | (carterio e      |                               |
|----------------------------------------------------------------------------------------------------|---------------------------------------------------------|--------------------|-------------------|------------------|-------------------------------|
| Clicking "Save" will save the report to your Saved Reports area.<br>and select "Save a copy to my local drive." To e-mail this report, | If you would like to save<br>, click the e-mail button. | this report to a l | ocal drive as w   | ell as to your s |                               |
| Report Title Assets Under Management Save a copy                                                                                       | y to my local drive                                     | Save               | Full Screen       | Close            | After entering a name for the |
| Minut an 102072                                                                                                    |                                                         |                    |                   |                  | this icon                     |
| Assets Under Management<br>Report Currency: USD                                                                                        |                                                         | 7/23/2012          |                   |                  |                               |

- 3. Select a **location** to store the report.
- 4. Click Save.

| Save As       | X                                         |                         |
|---------------|-------------------------------------------|-------------------------|
| Save in:      | 📃 Desktop 🔹 🎯 🎲 📂 🛄 🔻                     |                         |
| Recent Places | Libraries<br>System Folder                |                         |
| Desktop       | Chad Lowry<br>System Folder               | Select a folder or      |
|               | Computer<br>System Folder                 | report, then click Save |
| Libraries     | Network<br>System Folder                  |                         |
| Computer      | Adobe Captivate 4<br>File folder          |                         |
| Network       | Maha Cantinata 5.5 Contant                |                         |
|               | File name: Assets Under Management   Save |                         |
|               | Save as type: PDF Files (*.pdf)  Cancel   |                         |

5. When the confirmation message appears, click **OK**.

Reports, when saved from a client record, are archived in Morningstar Office in the following two areas:

#### How do I find and open reports I've saved in Morningstar Office?

- the client record, and
- the Reports tab.

To retrieve a report archived in Morningstar Office in a client record, do the following:

- 1. Go to the **Client Management** tab.
- 2. Double-click a **client** record. The Client window opens.
- 3. Go to the **Reports** page.
- 4. Double-click a **report** you want to open.

| Client       Reports         I Client Default Settings       Action <ul> <li>Action            </li> <li>Client Profile</li> <li>Plans</li> <li>Alerts</li> <li>Activities</li> <li>Client Web Portal Setup</li> <li>Task Manager</li> <li>Note Manager</li> <li>Reports</li> </ul> O7/19/2012 Client Return Summary PDF     Go to the page to a save                                                                                                    | Client - Brown Family<br>File Tools Reports Help     | Search for             | In Securities • Go        | in it to any a flee it | Save   |         |
|----------------------------------------------------------------------------------------------------|------------------------------------------------------|------------------------|---------------------------|------------------------|--------|---------|
| <ul> <li>□ Client Default Settings</li> <li>□ Accounts</li> <li>□ Client Profile</li> <li>□ Plans</li> <li>□ Alerts</li> <li>□ Activities</li> <li>□ Client Web Portal Setup</li> <li>□ Task Manager</li> <li>□ Note Manager</li> <li>□ Reports</li> </ul>                                                                                                    | Client                                               | Reports                |                           |                        |        |         |
| <ul> <li>■ Accounts</li> <li>■ Client Profile</li> <li>■ Plans</li> <li>■ Activities</li> <li>■ Client Web Portal Setup</li> <li>■ Reports</li> </ul>                                                                                                    | E Client Default Settings                            | Action 👻 🟦 Export      | 🖶 Print 📑 Upload Document |                        |        |         |
| <ul> <li>□ Plans</li> <li>□ Alerts</li> <li>□ O7/19/2012 Client Return Summary</li> <li>□ Client Return Summary</li> <li>□ Client Return Summary</li> <li>□ Client Return Summary</li> <li>□ Client Return Summary</li> <li>□ O7/19/2012 Client Return Summary</li> <li>□ O7/19/2012 Clie</li></ul> | <ul> <li>Accounts</li> <li>Client Profile</li> </ul> | ☐ Date Title Created ▼ | Account                   | Туре                   | Format |         |
| Activities     Go to t       E Client Web Portal Setup     page to       Task Manager     a Save       Note Manager     a       Reports                                                                                                    | Plans     Alerts                                     | 07/19/2012 Client R    | eturn Summary             | Client Return Summary  | PDF    |         |
| Image: Client Web Portal Setup     page minimized       Image: Task Manager     a Save       Image: Note Manager     a Save       Image: Reports     a Save                                                                                                    | Activities                                           |                        |                           |                        | Go     | to the  |
| I Note Manager                                                                                                    | Client Web Portal Setup Task Manager                 |                        |                           |                        | a sa   | aved re |
| E Reports                                                                                                    | 🗉 Note Manager                                       |                        |                           |                        |        |         |
|                                                                                                    | Reports                                              |                        |                           |                        |        |         |

To retrieve a report archived in Morningstar Office in the Reports tab, do the following:

- 1. Go to the **Reports** tab.
- 2. Double-click on the desired **report**. The report opens in a new window.

You can organize saved reports on the Reports tab by creating folders.

To assign a saved report to a folder, do the following:

- 1. Go to the **Reports** tab.
- 2. Create a new file by right-clicking the **Reports** folder on the navigation pane, then select **New Folder**. The New Folder dialog box opens.

| Morningsta               | r Office              | ter (termin) (termin    |                     |  |  |
|--------------------------|-----------------------|-------------------------|---------------------|--|--|
| <u>F</u> ile <u>N</u> ew | Favorites <u>T</u> oo | ls Reports <u>H</u> elp |                     |  |  |
| Home                     |                       | Reports                 |                     |  |  |
| Client Mana              | agement               | Action 👻 🕜 Ex           |                     |  |  |
| Portfolio M              | anagement             | Date Created *          |                     |  |  |
| Investmen                | t Planning            |                         |                     |  |  |
| Research                 |                       | 07/19/2012              |                     |  |  |
| Report Stud              | lio                   | 07/14/2008              |                     |  |  |
| Workspace                |                       | 07/14/2008              |                     |  |  |
| Departs                  |                       | 00/14/2008              | Right-click on Repo |  |  |
| Reports                  |                       | 09/25/2007              | and select New Fold |  |  |
| ▼ III Reporte            | New Folder            | 08/03/2007              |                     |  |  |
| Batch                    | Refresh               | 06/18/2007              |                     |  |  |
| 💷 Batch T                | emplates              | 05/15/2007              |                     |  |  |
| 🗉 Upcomi                 | ng Batch Report F     | 05/14/2007              |                     |  |  |
| 🗉 Usage R                | leports               |                         |                     |  |  |

- 3. Give the folder a **name**.
- 4. Click **OK**.

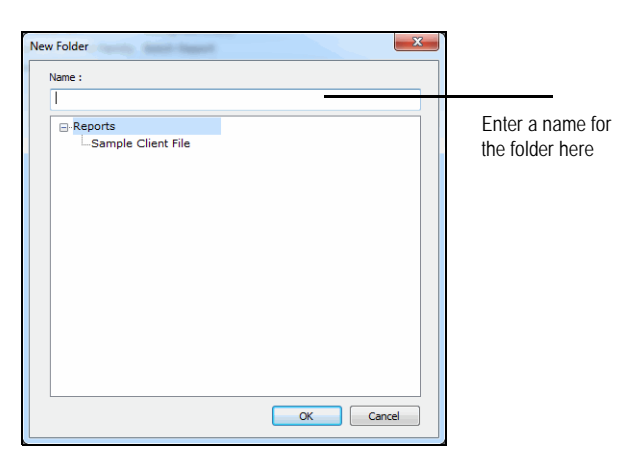

## How do I organize saved reports?

- 5. Select the **report(s)** you want to save to a folder.
- 6. Click on the Action menu
- 7. Select **Assign to Folder**. The Assign to Folder dialog box opens.

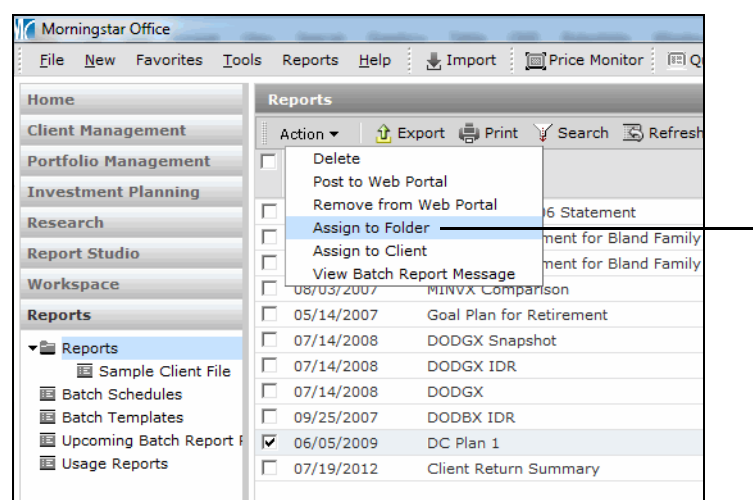

After selecting a report, go to the Action menu and select Assign to Folder

- 8. In the Assign to Folder dialog box, highlight the desired folder.
- 9. Click **OK**.

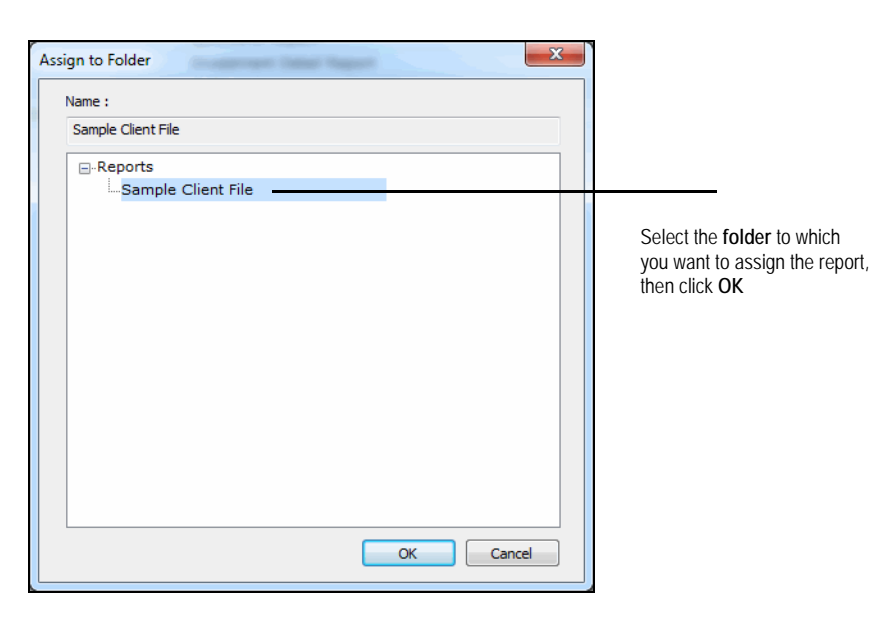

You can upload external files such as newsletters or articles to Morningstar Office. These documents are stored in the Reports tab.

#### How do I upload external documents to Morningstar Office?

To upload an external document to Morningstar Office, do the following:

1. From the menu bar at the top of the window, select **Tools**...**Batch Document Upload**. A dialog box opens.

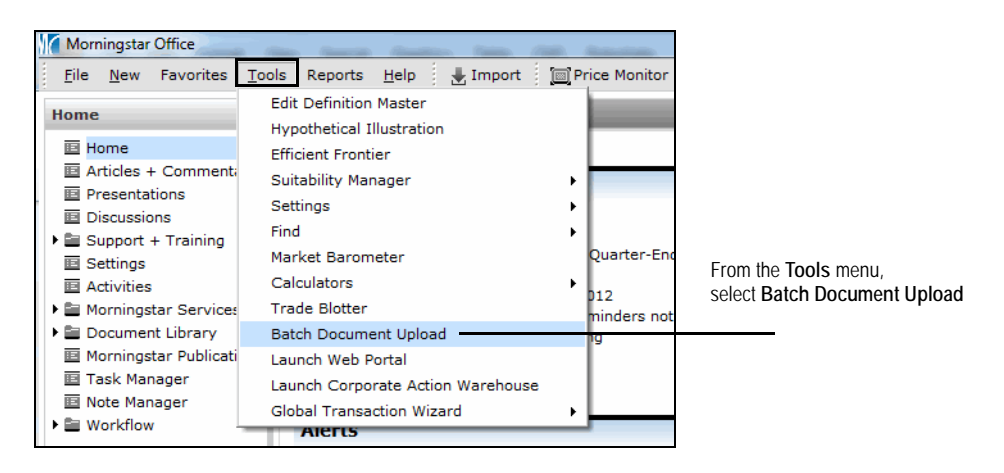

- 2. In the new window, click the **Add Files** icon at the top. The Choose File to Upload dialog box opens.
- 3. Navigate to where your file is stored and click **Open**.
- 4. In the Client drop-down field, select a **client** (or select multiple clients, or your entire firm).
- 5. From the Account drop-down field, if necessary, select an **account**.
- 6. In the Folder drop-down field, if necessary, select a **folder** from the Reports tab to house the document.
- 7. If desired, add a **Description**.

| 🖷 Add Files 🛛 💥 Remove |        |              |         | Advis            | Chad Lowry  | ~        |                         |
|------------------------|--------|--------------|---------|------------------|-------------|----------|-------------------------|
| File List              | Format | Client       | Account | Folder           | Description |          |                         |
| Client Return Summary  | PDF    | Brown Family | Select  | (Default Folder) |             | <b>^</b> |                         |
|                        |        |              | 1       |                  |             |          |                         |
|                        |        |              | \       |                  |             |          |                         |
|                        |        |              | \       |                  |             |          |                         |
|                        |        |              | ·       |                  |             |          |                         |
|                        |        |              |         |                  |             |          | Vou can assign a file t |
|                        |        |              |         |                  |             |          | Tou can assign a men    |
|                        |        |              |         |                  |             |          | client, account and fo  |
|                        |        |              |         |                  |             |          | client, account and fo  |
|                        |        |              |         |                  |             |          | client, account and fol |
|                        |        |              |         |                  |             |          | client, account and fol |
|                        |        |              |         |                  |             | ÷        | client, account and fol |
|                        |        |              |         |                  |             | Ŧ        | client, account and fol |
|                        |        | 0%           |         |                  |             | ٣        | client, account and fol |

- 8. Click Upload.
  - Note: Clicking Upload and Post would upload the file to Morningstar Office, as well as post it to the client's web portal.

#### **Overview** In this lesson, you will learn about the following topics: · how batch reports are created, and how to create a batch report template. Batch reporting allows you to generate multiple reports for multiple clients at once, and How do I create consists of two steps: batch reports? • creating a batch template to determine the reports to include and the reporting (time) period being covered, and • creating a batch schedule to determine when the batch report will run. How do I create To create a batch template, do the following: a batch template? 1. Go to the **Reports** tab. 2. Select the **Batch Templates** page. 3. Click the **New Template** icon above the grid area. The Template Setup dialog box opens. 4. In the Template Setup dialog box, type a name for the template, select the reports to include, and select the dates the reports should cover. Morningstar Office Template Setup Select the type of statement/report you would like to be in this template. Select the date range for all reports, or customize by double-clicking the selected report. Quarterly Reports Template Name Batch Inclusions lanagement Fees laturity and Expiration Alert laturity Expiration Billing Summary Be sure to give the template Investment Detail Report P2P Gain/Loss by Asset Class P2P Gain/Loss by Security Type Net Worth Statement a name, select the reports 2/2 Gain/Loss by Security Type Performance Benchmark Comparisc Performance by Asset Class Performance by Security Performance History Performance History by Asset Class (and set their order) and mparisc 🗐 choose the date range ~ Report Template Edit << can be customized Report Date Range Start Date 4/1/2012 -Roll Start Date Do Not Roll ~ -Roll End Date V End Date 6/30/2012 Do Not Roll Help Add uploaded file in batch Save Save/Exit Cancel

#### 5. Click Save/Exit.

6. When the confirmation message appears, click **OK**.

### **Lesson 5: Batch Report Schedules**

In this lesson, you will learn about the following topics:

- creating a batch schedule
- choosing report options for a batch report, and
- selecting recipients for a batch report.

A Batch Schedule determines when the reports will be produced and who will receive the reports.

How do I create a batch schedule?

**Overview** 

To create a batch schedule, do the following:

- 1. Go to the **Reports** tab.
- 2. Select the **Batch Schedules** page.
- 3. Click the **New Schedule** button.
- 4. Complete the Schedule, Targets, Billing, and Batch Notes (optional) tabs.

| Morningstar Office                    | the last last in the last set of the last                                                |                 |
|---------------------------------------|------------------------------------------------------------------------------------------|-----------------|
| <u>File N</u> ew Favorites <u>T</u> o | ools Reports Help 🛃 Import 🗇 Price Monitor 🗇 QuoteSpeed Search for 🛛 In This View 🔹 Go 🔤 | ier             |
| Home                                  | Batch Schedules                                                                          | Click horo to   |
| Client Management                     | Action - 🟦 Export 🖶 Print 🛄 New Schedule 🕸 Refresh                                       | croate a pow    |
| Portfolio Management                  | Next Run Date Status Schedule Name Template Name First                                   | G Lieale a liew |
| Investment Planning                   |                                                                                          | balch schedule  |
| Research                              | 1 8/15/2012 Processing Q1 2007 Training 5/15                                             | /2              |
| Report Studio                         | Morningstar Office                                                                       |                 |
| Workspace                             |                                                                                          |                 |
| Reports                               | Report Generation Schedule                                                               |                 |
| ■ Reports                             | Select the settings below for this schedule.                                             |                 |
| Batch Schedules                       |                                                                                          |                 |
| Batch Templates                       | Schedule Name                                                                            |                 |
| Upcoming Batch Report F               | Batch Template Name                                                                      |                 |
| Usage Reports                         |                                                                                          |                 |
|                                       | Schedule Targets Billing Batch Notes                                                     |                 |
|                                       | Frequency Daily                                                                          | Be sure to fill |
|                                       | Recurrence Range                                                                         | out these tabs  |
|                                       | Start Date                                                                               |                 |
|                                       | € End by                                                                                 |                 |
|                                       | C End After occurrences                                                                  |                 |
|                                       | C No end date                                                                            |                 |
|                                       | Report Options                                                                           |                 |
|                                       | Cover Page No   Add Cover Page No   No                                                   |                 |
|                                       | Table of Contents No Completion Notification Email alert                                 |                 |
|                                       | Report Title                                                                             |                 |
|                                       | Create Batch report                                                                      |                 |
|                                       | folder by                                                                                |                 |
|                                       |                                                                                          |                 |
|                                       | Save Save/Exit Cancel Help                                                               |                 |
|                                       |                                                                                          |                 |

#### 5. Click Save/Exit.

6. To run the batch report immediately, select the **batch report**, and from the **Action** menu, select **Run**.

Completed batch reports appear the next day. To see a completed batch report, do the following:

## How can I see a completed batch report?

- 1. Go to the **Reports** tab.
- 2. Select the **Reports** page.
- 3. Click the **sub-folder** with the name of your Batch Report.

## **Lesson 6: Analytical Reports**

In this lesson, you will learn about the following topics:

- creating analytical reports, and
- identifying elements of analytical reports.

Analytical reports are generated using quick accounts (rather than transactional accounts). They display current positions within the account, and do not take into account transactional data. They are ideal for prospects, as only current positions are needed. Some popular analytical reports include:

- Snapshot
- X-Ray, and
- Stock Intersection.

To generate an analytical report, do the following:

- 1. Go to the Client Management tab.
- 2. Double-click a **client record**. The Client window opens.
- 3. From the menu bar, select Reports...Analytical Reports, and select a report.

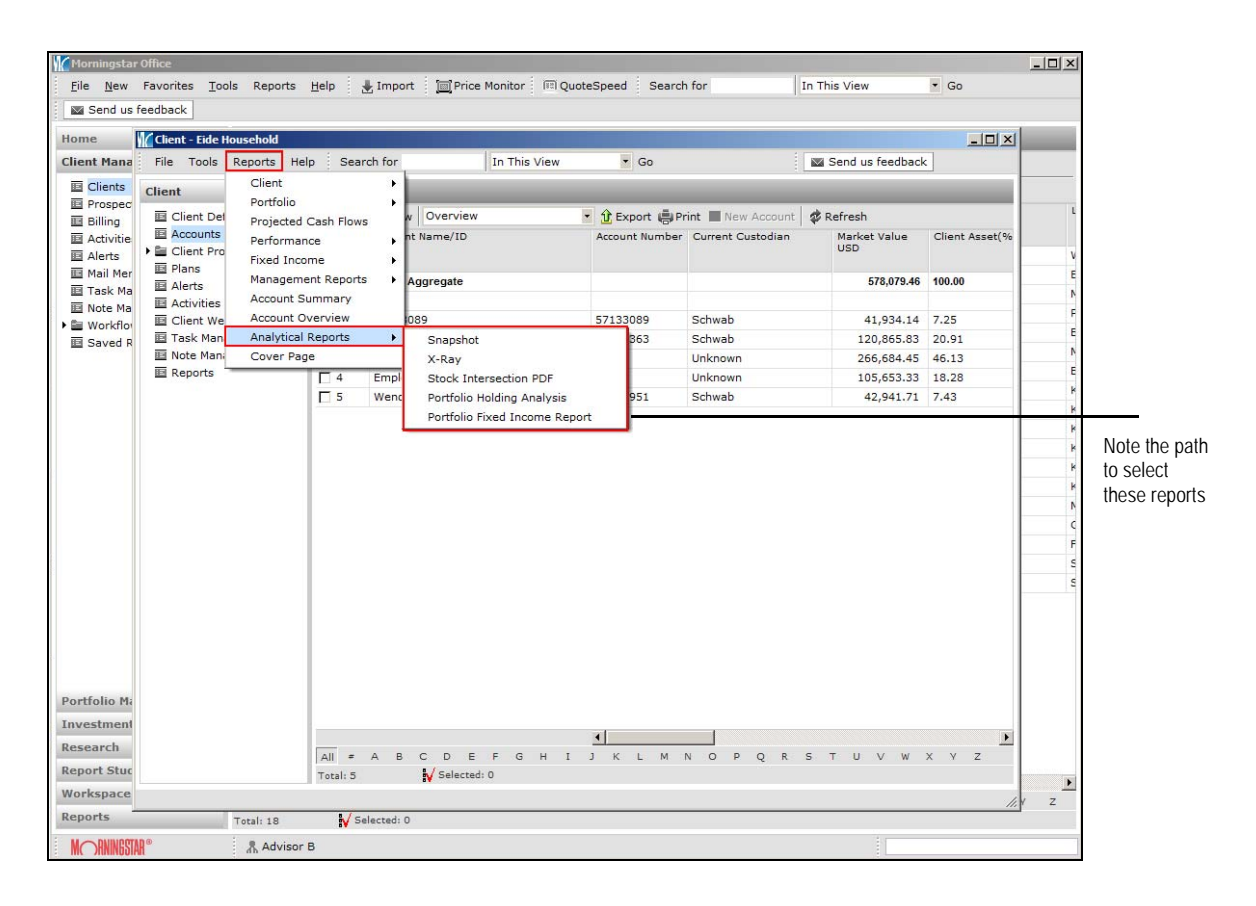

What are analytical reports?

How do I create analytical reports?

These exercises put into practice topics learned during this session. Please take the **Overview** time to complete each exercise.

To generate this management-level report, do the following:

- From the menu bar at the top of the Morningstar Office window, click **Reports...Management Reports...Assets Under Management...Practice**. The Report Options dialog box opens.
- 2. In the Report Options dialog box, select the following:
  - As of Date
  - Custodian, and
  - Report Type.
- 3. Click **OK**.

As the name indicates, this is a client-level report. To generate it, do the following:

- 1. Go to the **Client Management** tab.
- 2. Double click **Sample Client**. The Client window opens.
- 3. From the menu bar in the Clients window, click **Reports...Client...Client Return Summary**. The Report Options dialog box opens.
- 4. In the Report Options dialog box select the following:
  - Cover Page
  - Start Date and End Date
  - Report Type
  - Performance Methodology
  - Primary Benchmark
  - Investment Graph
  - Additional options, if desired.
- 5. Click **OK**.

In Exercise 2, you created a summary report at the client level. Here, you will create the same type of report, but at the account level. Do the following:

- 1. Go to the **Client Management** tab.
- 2. Double click **Sample Client**. The Client window opens.
- 3. Double-click the Sample Client Transactional Account. The account window opens.
- 4. From the menu bar in the account window, click
  - **Performance...Performance...Summary**. The Report Options dialog box opens.
- 5. In the Report Options dialog box select the following:
  - Start Date and End Date
  - Report Type
  - Performance Methodology
  - Return Period
  - Primary Benchmark
  - Investment Graph
  - Additional customizable options, if desired.
- 6. Click **OK**.

Exercise 3: Generate the Client Return Summary for an account

Exercise 2: Generate the Client Return Summary for a client

Exercise 1:

Generate the

**Assets Under** 

Management report

The Investment Detail Report is a one-page report (plus a few pages of disclosure explaining the content on the report) about an individual security. To generate it, do the following:

- 1. Go to the **Client Management** tab.
- 2. Double click Sample Client. The Client window opens.
- 3. Double-click the Sample Client Transactional Account. The account window opens.
- 4. Select one or more **investments**.
- 5. From the account window, select Actions...Security Reports...Investment Detail Report.

To save a report within Morningstar Office, do the following:

- 1. Generate the Client Return Summary for the Sample Client (this is the report you generated in Exercise 2).
- 2. When the report appears, in the Report Title field, enter **Sample Client Return Summary**.
- 3. Click the **Save**.
- 4. Click **OK** when the confirmation message appears.
- 5. On the report window, click **Close**.

To retrieve the report, do the following:

- 1. In the Client window of the Sample Client, click the  ${\it Reports}$  page.
- 2. Double-click the Sample Client Return Summary to view it.

To organize reports within Morningstar Office, do the following:

- 1. Go to the **Reports** tab.
- 2. Create a new file by right-clicking the **Reports** folder on the navigation pane, then selecting **New Folder**.
- 3. Name the file **Sample Client File**.
- 4. Click **OK**.
- 5. In the Reports grid-view, select the **Sample Client Return Summary**, which you created and saved in Exercise 5.
- 6. Click the **Action** drop-down menu.
- 7. Select **Assign to Folder**. The Assign to Folder dialog box opens.
- 8. In the Assign to Folder dialog box, expand the **Reports** option, select the **Sample Client File**, then click **OK**.

To create a batch report template, do the following:

- 1. Go to the **Reports** tab.
- $\ \ 2. \ \ Select the \ \ Batch \ \ Templates \ \ page.$
- 3. Click the **New Template** button (above the grid view). The Template Setup dialog box opens.
- 4. In the Template Setup dialog box, fill in the **Template Name** field, select the **reports** to include from the Batch Inclusions area, and select the **Start Date and End Date** for the reports.
- 5. Click Save/Exit.

Exercise 6: Organize reports within Morningstar Office

Exercise 7: Create a batch report template

**Generate an Investment** 

Exercise 4:

**Detail Report** 

Exercise 5: Save and retrieve a report within Morningstar Office

To see the folder and report, expand the **Reports** folder in the left-hand navigation pane under the Reports tab.

To create a batch report schedule, do the following:

- 1. Go to the **Reports** tab.
- 2. Select the **Batch Schedules** page.
- 3. Click the **New Schedule** button (above the grid view). The Report Generation Schedule dialog box opens.
- 4. In the Report Generation Schedule dialog box, enter a Schedule Name.
- 5. In the Batch Template name field, click the **magnifying glass** icon to search for the Batch Template you created in Exercise 7.
- 6. On the Schedule tab, select:
  - a Frequency with which you would like the Batch to run
  - the Start Date (today)
  - select the End After option button, and type 1 in the Occurrences field
  - Enter a **Report Title**
  - In the Create Batch report folder by field, select Schedule Name.
- 7. In the **Targets** tab, ensure the Specify Target Pool field is set to **Entire Practice (All Clients)**.
- 8. Click Save.
  - The Billing and Batch Notes tabs are optional. To run the batch report immediately, select the Batch Schedule in the grid view, and from the Action menu, select Run

To generate the Snapshot Report for an account, do the following:

- 1. Go to the **Client Management** tab.
- 2. Double-click a **client** record that has a Quick account (non-transactional). The client window opens.
- 3. Double-click the Quick **account**. The account window opens.
- 4. From the **Reports** menu, select **Analytical Reports**...**Snapshot**.

Exercise 8: Create a batch report schedule

Exercise 9: Generate the Snapshot Report